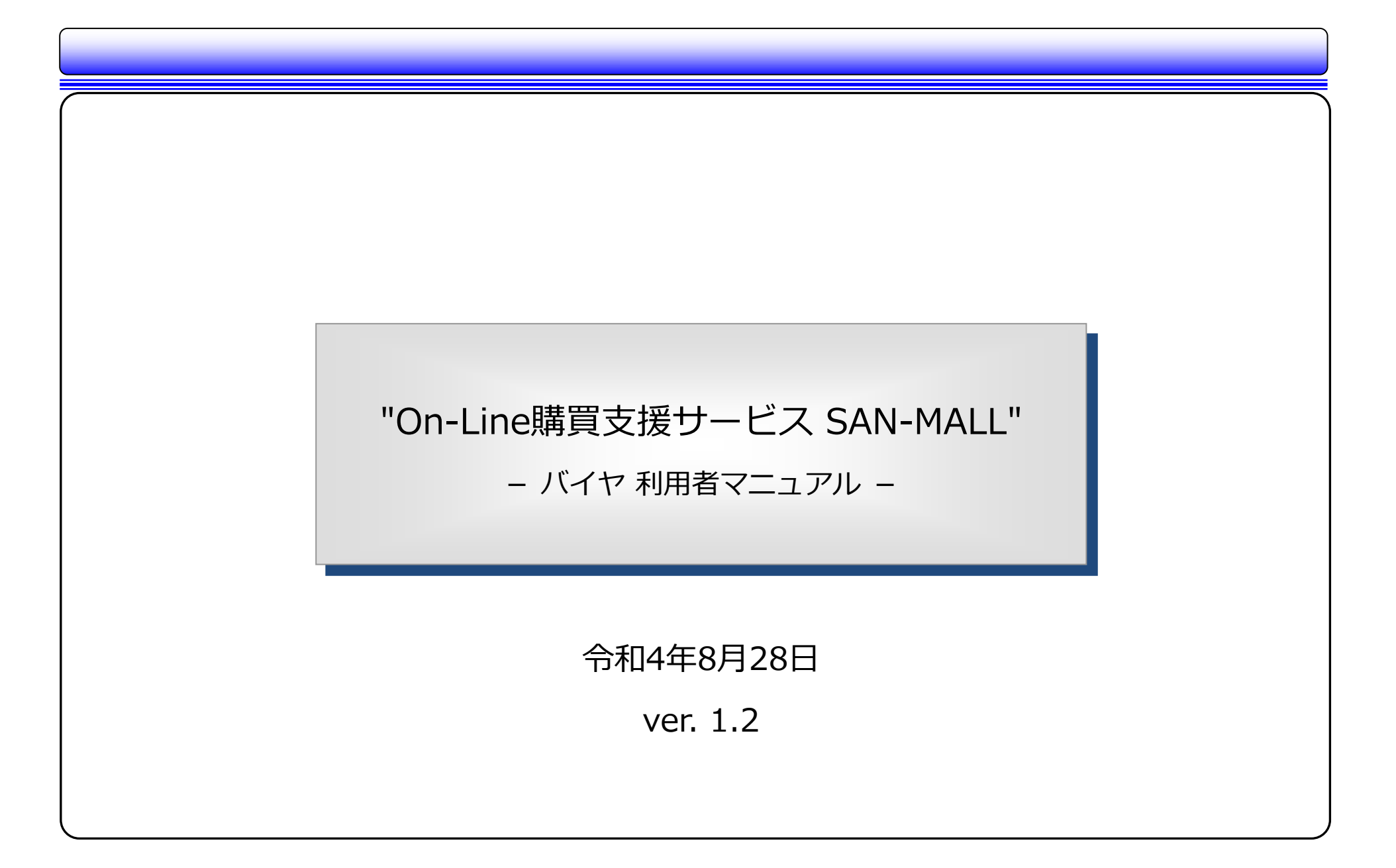

| 目次 |                 |       |        |
|----|-----------------|-------|--------|
| 1  | はじめに            | • • • | 4 ページ  |
| 2  | ログイン後の操作について    |       |        |
|    | ①「マイページ」画面      | • • • | 5 ページ  |
| 3  | 各検索画面の操作について    |       |        |
|    | ② 商品検索          |       |        |
|    | (a)条件検索         | • • • | 6 ページ  |
|    | (b)カテゴリ検索       | • • • | 7 ページ  |
|    | (c)カタログ検索       | • • • | 8 ページ  |
|    | (d)キャンペーン検索     | • • • | 9 ページ  |
| 4  | 一覧画面の操作について     |       |        |
|    | ③「検索結果」画面       | • • • | 10 ページ |
|    | ④「サプライヤ選択」画面    | • • • | 12 ページ |
| 5  | 詳細画面の操作について     |       |        |
|    | ⑤「商品詳細」画面       | • • • | 13 ページ |
| 6  | 一括注文入力画面の操作について |       |        |
|    | ⑥「一括注文入力」画面     | • • • | 16 ページ |
|    |                 |       |        |

# 目次

| 7 | 注文カート画面の操作について |  |
|---|----------------|--|
|   | ⑦「注文カート」画面     |  |

| ⑦「注文カート」画面     | • • • | 17 ページ |
|----------------|-------|--------|
| ⑧「注文カート保存一覧」画面 | • • • | 19 ページ |
| ⑨「送料追加」画面      | • • • | 20 ページ |
| ⑩「注文確認」画面      | • • • | 21 ページ |
| ⑪「納品先選択」画面     | • • • | 23 ページ |
| ⑫「決済方法選択」画面    | • • • | 24 ページ |
| ⑬「注文完了」画面      | • • • | 25 ページ |

8 補足資料

| ⑭ 商品情報の見方について | • • • | 26 ページ |
|---------------|-------|--------|
|---------------|-------|--------|

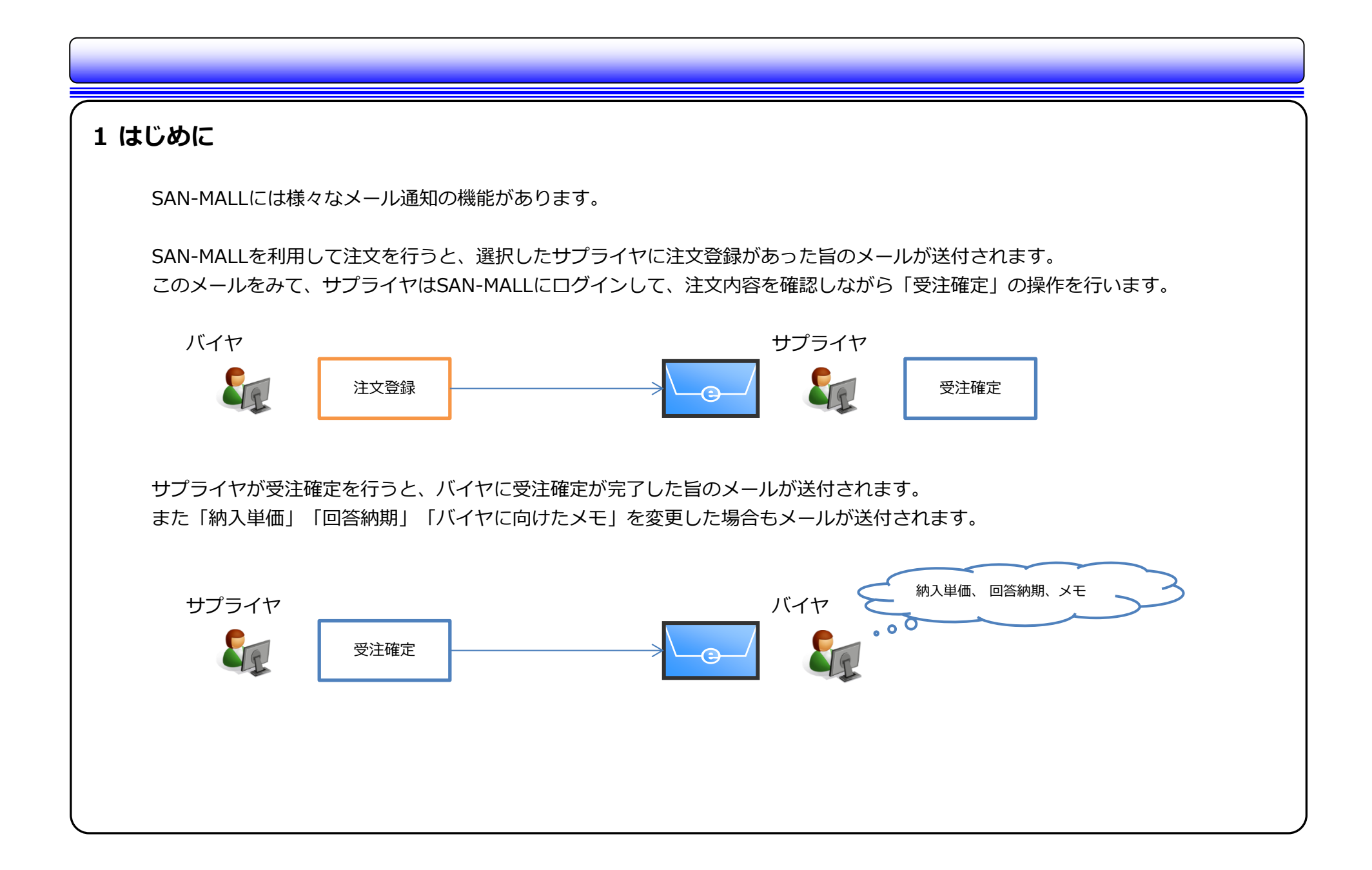

| 理化学器具の総合商社 三商のOn-Line購買<br>「SAN - MALL                                                 | 支援サービス      | 力一品番等                |           | へ         パイヤ①GRP         組織           担当者様         > ログア | 略称<br>ウト             |                                                                      |
|----------------------------------------------------------------------------------------|-------------|----------------------|-----------|-----------------------------------------------------------|----------------------|----------------------------------------------------------------------|
|                                                                                        | 商品検索        | 取扱メーカー               | 一括入力      | 履歴検索                                                      | カート ゲ <mark>0</mark> | ● ログイン後、当ページが表示されます。                                                 |
| <ul> <li>              お問い合わせ      </li> <li>             マイページを表示         </li> </ul> | マイページ       |                      |           |                                                           |                      | <ul> <li>● 画面上部には、「商品検索」「注文力-</li> <li>「一括3カ」「注文層歴昭会」を準備し</li> </ul> |
| 今が戻いドキ<br>キャンペーン商品の                                                                    | 選択されているサプラ  | ライヤ: 未選択 > <u>変更</u> | <u>する</u> |                                                           |                      | 「一招入力」「注文履歴照云」を準備し<br>ります。                                           |
| <ul> <li>みれりで (1),</li> <li>カテゴリ</li> <li>注欄端培養・濾過製品</li> </ul>                        | 商品・在庫検索     | <b>、</b><br>注文カート    | <b>∵</b>  | ↓ ○ 注文履歴開会                                                |                      | <ul> <li>● 複数のサプライヤとお取引がある場合(<br/>面上部「選択されているサプライヤ」;</li> </ul>      |
| <ul> <li>&gt; 安全・保護・洗浄・滅菌</li> <li>&gt; 環境測定・検査用品</li> <li>&gt; 汎用機器</li> </ul>        | 確定待ち注文状況    | 5                    |           |                                                           |                      | 購入先となるサプライヤを選択するこ。<br>きます。                                           |
| > 設備・保管・運搬                                                                             | 確定待ち注文はありませ | <b>さん</b> 。          |           |                                                           |                      |                                                                      |
|                                                                                        |             |                      |           |                                                           |                      | 」●当ページでは「確定待ち注文状況」「<br>文状況」「ブックマーク」「最近チェッ<br>た商品」を確認できます。            |

# ② 商品検索

# (a) 条件検索

| 対象カタログ         | ─覧から選択 > 総合な    | ウタログ2020, 2019, 2018 |     |          |
|----------------|-----------------|----------------------|-----|----------|
|                |                 |                      |     |          |
| カテゴリ           | すべて             | *                    |     |          |
| メーカーブランド       | ৰ্বন্           | → 一覧から選択             | R > |          |
|                | ※選択肢に表示されない場合は【 | 一覧から選択】をご確認ください      | λ,  |          |
| 商品コード          |                 |                      |     |          |
|                |                 |                      |     |          |
|                | ※商品コードには半角のみ入力可 | 能です。                 |     |          |
| 商品名<br>メーカー品番等 |                 |                      |     |          |
| 詳細条件           | 在庫が有る商品のみ       | 販売終息商品は除く            |     | を含む商品は除く |
|                |                 |                      |     |          |
|                |                 | ♀、この条件で検索            | する  |          |
|                |                 |                      |     |          |

【商品検索 (条件検索)】

- 「カテゴリ」
   当社の「カテゴリ」で商品の検索を行うことができます。
- 「メーカー・ブランド」
   商品のメーカー名やブランド名から検索を行うことができます。
- ●「商品コード」
   当社の「商品コード」で商品の検索を行うことができます。
- 「商品名・メーカー品番等」
   当社の「商品名」やメーカー製品型番などで
   商品の検索を行うことができます。複数の
   キーワードをスペースで区切って入力することができます。
- 「詳細条件」 設定した条件に当てはまる商品を検索から除 外することができます。

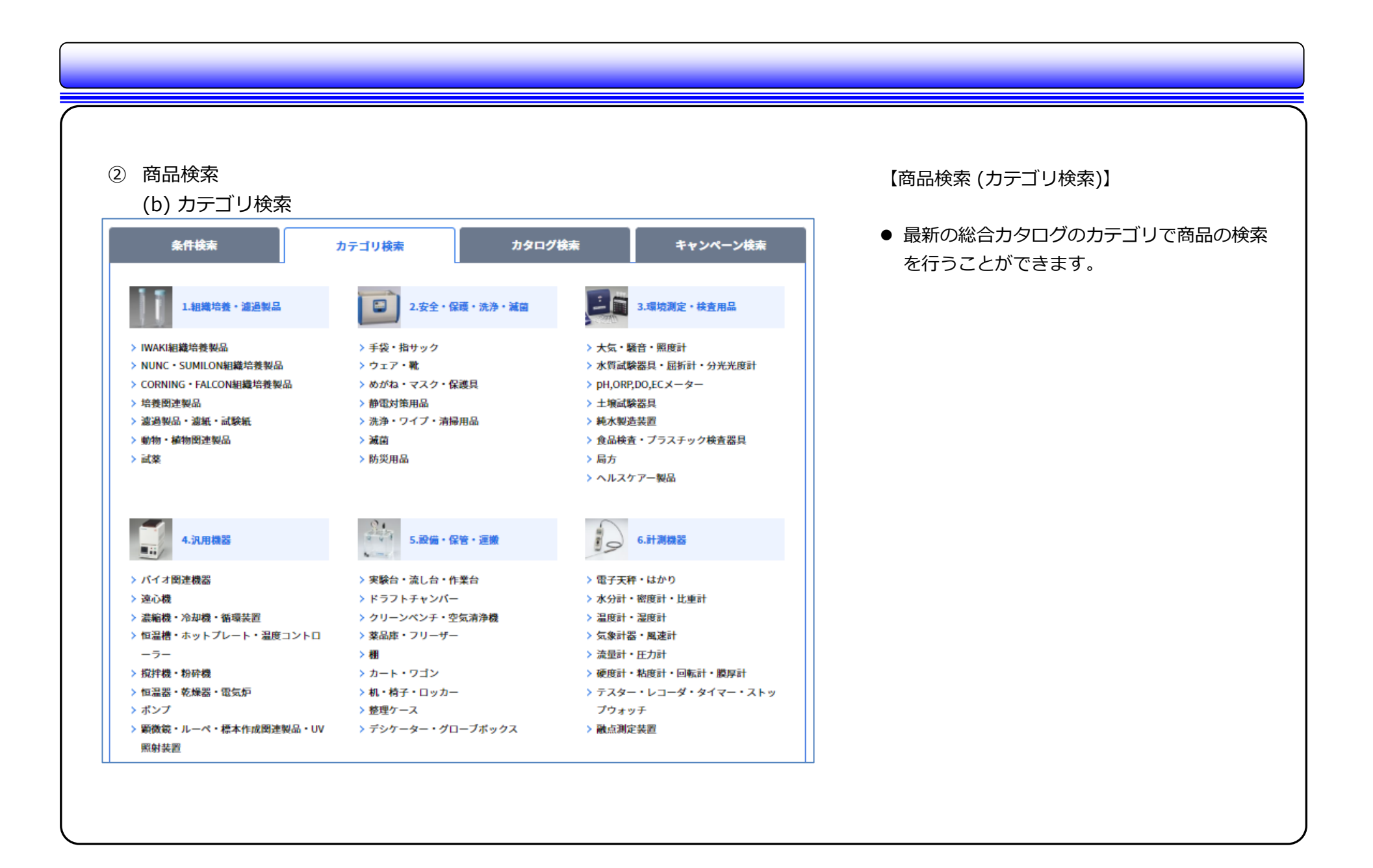

| <ul> <li>         商品検索      <li>         (c) カタログ検索      </li> </li></ul>                                                                                                    |           | 【商品検索 (カタログ検索)】                                                                                                    |
|----------------------------------------------------------------------------------------------------|-----------|----------------------------------------------------------------------------------------------------|
| 条件検索         カテゴリ検索         カタログ検索           対象カタログ         検索対象カタログの年度を選択してください。         総合カタログ2020 v           ページ検索         ページ教を入力し、検索ボタンをクリックしてください。           く、検索する         節タイトルをクリックしてください。 | キャンペーン検末  | <ul> <li>「カテゴリ検索」のカテゴリに加えて、挑<br/>ページで商品の検索を行うことができます。<br/>また、ここでは、最新の総合カタログだけ<br/>なく、旧版の総合カタログとして検索を行<br/>ことができます。</li> </ul> |
| ▶ <u>組織培養・濾過製品</u>                                                                                                    | 11~118 💿  |                                                                                                    |
| ▶ <u>安全・保護・洗浄・減菌</u>                                                                                                    | 119~276   |                                                                                                    |
| ▶ <u>環境測定・検査用品</u>                                                                                                    | 277~472 💿 |                                                                                                    |
| ▶ <u>汎用機器</u>                                                                                                    | 473~752 💿 |                                                                                                    |
| START ATTACT                                                                                                    | 752~.000  |                                                                                                    |

| <ul> <li>1. 的品格菜</li> <li>(d) キャンペーン検索</li> <li>(本体本) かすびは本  (キャンペーン検索)</li> <li>(本体本) (中ンペーンを意思して下さい)</li> <li>(中ンペーングを思して下さい)</li> <li>(中ンペーングを思いた」(中の) キダンンロードであます。</li> <li>(中ンペーングーンフレット (PD) キダンンロードであます。</li> <li>(日品検索 (キャンペーン検索))</li> <li>(日品検索 (キャンペーン検索))</li> <li>(日品検索 (キャンペーン検索))</li> <li>(日品検索 (キャンペーン検索))</li> <li>(日品検索 (キャンペーン検索))</li> <li>(日本) (日本) (日本) (日本) (日本) (日本) (日本) (日本)</li></ul>                                                                                                    |                                                                  |                                                |
|----------------------------------------------------------------------------------------------------|------------------------------------------------------------------|------------------------------------------------|
| Aft&     カケログ核素       ####     カケログ核素       ####     カケログ核素       ####     ####################################                                                                                                    | ② 商品検索<br>(d) キャンペーン検索                                           | 【商品検索 (キャンペーン検索)】                              |
| ktuture you yo ya gang a same you you you you you you you you you you                                                                                                    | 条件検索 カテゴリ検索 カタログ検索 キャンペーン検索                                      | ● 当社にてキャンペーンを実施中の場合、対象<br>のキャンペーン商品の検索を行うことができ |
| キンペーシリーフレット (PDP) キグウンロードできます。   File Table Table | 検索したいキャンペーンを選択して下さい。                                             | ます。                                            |
| <image/> RERUE       Function         Destaus       Restaus         Article       Destaus         Dim 2002/04/18~2022/08/15                                                                                                    | <b>キャンペーンのお知らせ</b><br><u>こちらより各キャンペーンリーフレット(PDF)をダウンロードできます。</u> |                                                |
| NEG製品新年度特別価格キ<br>ャンペーン<br>期間 2022/04/18~2022/08/19<br>② 捩<br>Q 検索する                                                                                                    | NEC製品<br>新年度税減価を42×1-2<br>2022年4月日~7月29日<br>砂 Mathematica        |                                                |
| y)ハーン<br>期間 2022/04/18~2022/08/19<br>② 授素する                                                                                                    | NEG製品新年度特別価格キ<br>レンパーン                                           |                                                |
| 選択                                                                                                    | 期間 2022/04/18~2022/08/19                                         |                                                |
| <b>へ 検索する</b>                                                                                                    | 選択                                                               |                                                |
| <ul> <li>         、検索する     </li> </ul>                                                                                                    |                                                                  |                                                |
|                                                                                                    | へ<br>役<br>検索する                                                   |                                                |
|                                                                                                    |                                                                  |                                                |
|                                                                                                    |                                                                  |                                                |

|                                                                   |                                                                                           | 始安结里                                                                                                    |
|-------------------------------------------------------------------|-------------------------------------------------------------------------------------------|----------------------------------------------------------------------------------------------------|
|                                                                   |                                                                                           | 123042                                                                                                    |
| 検索区分:条件検索/                                                        | / 検索対象カタログ:総合カタ[                                                                          | 1グ2020, 2019, 2018/キーワード:82-059/該当件数:10件                                                                                                    |
| 現在の検索結果<br>※絞込条件とし                                                | 果 <mark>からメーカー・ブランドで絞</mark> り<br>して選択可能なメーカー・ブラン                                         | ) <mark>込む</mark><br>>ドが設定されている商品が含まれていません。                                                                                                    |
| フリーワード                                                            | 82-059                                                                                    | ○ 検索する                                                                                                    |
|                                                                   | ※複数の検索ワードを入力す                                                                             | る場合には、各検索ワードの間にスペースを入力してください。                                                                                                    |
| ※商品CDをクリック <sup>-</sup><br>※標準納期には、在国                             | ※複数の検索ワードを入力す<br>すると、詳細情報を表示します。<br>皆切れ等が発生していない場合の                                       | る場合には、各検索ワードの間にスペースを入力してください。<br>+ さらに条件を追加する<br>マークの見方はこちら<br>標準的な納制情報が表示されています。                                                                                   |
| ※商品CDをクリック<br>※標準納期には、在国<br>※土日祝・休業日は間<br>※弊社の在庫数量にま<br>でご了承ください。 | ※複数の検索ワードを入力す<br>すると、詳細情報を表示します。<br>事切れ等が発生していない場合の<br>物品発送を行っていないため、積<br>すして一定期合以上のご注文を頂 | る場合には、各検索ワードの間にスペースを入力してください。<br>+ さらに条件を追加する<br><u>マークの見方はこちら</u><br>標準的な納朗情報が表示されています。<br>準納期の日数には含まれませんのでご注意下さい。<br>歳した際には、当該商品の流通状況等によって出荷数量をご相談させていただく場合がございます |
| ※商品CDをクリック<br>※標準納期には、在目<br>※土日祝・休業日は間<br>※弊社の在庫数量にま<br>でご了承ください。 | ※複数の検索ワードを入力す<br>すると、詳細情報を表示します。<br>皆切れ等が発生していない場合の<br>簡品発送を行っていないため、構<br>付して一定割合以上のご注文を頂 | る場合には、各検索ワードの間にスペースを入力してください。<br>+ さらに条件を追加する<br><u>マークの見方はこちら</u><br>標準的な納朗情報が表示されています。<br>環補開の日数には含まれませんのでご注意下さい。<br>                                             |

### 【検索結果】

● 当社の商品情報、および在庫状況が表示されま す。

### ● 「絞り込み」

メーカー・ブランド、フリーワードでの絞り込 みを行うことができます。「さらに条件を追加 する」で詳細な絞り込み設定をすることも可能 です。

「サプライヤ選択」
 ①のリンクからサプライヤを切替えることができます。購入先となるサプライヤが未決定の場合、「未選択」を選択することも可能です。

# ● 「並び替え」

検索結果の並び替えができます。初期表示の 「標準」の他、「売れている順」「価格の安い 順」「価格の高い順」「商品コード順」が選択 できます。

| 選択されているサプライヤ : サプライヤ① > <u>変更する</u>                                        |                                                                                                    |
|----------------------------------------------------------------------------|----------------------------------------------------------------------------------------------------|
| 並び替え: 標準 イン                                                                | 全 10 件中 1件目~10件目を表示                                                                                                   |
| SANSYO (三商)<br>82-0590<br>三商印 SPC丸底フラス:<br>300ml SPC29                     | 定価(税抜)<br>4,600円<br>桜込5,060円<br>総込5,060円<br>総込5,060円<br>総込3,450円<br>総込3,795円<br>比較する ><br>(2)<br>商品詳細へ →<br>「カートに追加 > |
| <u>#フラスコ #SPC丸底フラスコ</u>                                                    |                                                                                                    |
| SANSYO (三商)           82-0591           三商印 SPC丸底フラス:           50ml SPC15 | 定価(税抜)<br>三商在庫:<br>3,400円<br>東京物流センター108<br>税込3,740円<br>標準納期:2日                                                       |
| $\bigcirc$                                                                 | 納入価格(税抜)<br>数量 1                                                                                                    |

- ●「納入価格」「標準納期」
   サプライヤの切替えを行うと、各サプライヤ毎
   に設定している「納入価格」「標準納期」が表示されます。
- 「比較する」
   ②のリンクを押下すると、全サプライヤの「納 入単価」「標準納期」が一覧表示された画面が 表示されます。
- 「カートに追加」ボタン サプライヤが選択されている場合、対象商品が 注文カートに追加されます。未選択の場合、
   「比較する」リンクと同様、全サプライヤの
   「納入単価」「標準納期」が一覧表示された画
   面が表示されます。
- 「ブックマーク」ボタン
   マイページのお気に入りに追加されます。
- ※「数量」「カートに追加」ボタンが非表示となり赤字でメッセージが表示されます場合があります。詳細は補足資料をご参照願います。

# ④ 「サプライヤ選択」画面

| 7 7 7 1 1 Maarin | サフ | ゚ライ | ヤ選択 |  |
|------------------|----|-----|-----|--|
|------------------|----|-----|-----|--|

※標準納期には、在庫切れ等が発生していない場合の標準的な納期情報が表示されています。
※土日祝・休業日は商品発送を行っていないため、標準納期の日数には含まれませんのでご注意下さい。
※弊社の在庫数量に対して一定割合以上のご注文を頂戴した際には、当該商品の流運状況等によって出荷数量をご相談させていただく場合がございますのでご了承下さい。

| 1<br>1<br>1<br>1<br>1<br>1<br>1<br>1<br>1<br>1<br>1<br>1<br>1<br>1 | NO. | 画像 | 商品CD    | 商品名                          | 定価<br>(税抜)       | 数量<br>ケース設定 |
|--------------------------------------------------------------------|-----|----|---------|------------------------------|------------------|-------------|
|                                                                    | 1   |    | 82-0590 | 三商印 SPC丸底フラスコ<br>300ml SPC29 | 5,060<br>(4,600) | 1           |

| サプライヤ  | 納入価格<br>(税抜)     | 標準納期 | 三商在庫           | 選択     |
|--------|------------------|------|----------------|--------|
| サプライヤ① | 3,795<br>(3,450) | 2日   | 東京物流センター10 40個 | _ 選択   |
| サプライヤ② | 3,693<br>(3,358) | 3日   | 東京物流センター10 40個 | ○ 選択   |
|        |                  |      |                |        |
| 戻る     | >                |      | <b>4</b>       | カートに追加 |
| 戻る     | >                |      | <i>ਦ</i>       | カートに追加 |

# 【サプライヤ選択】

●お取引がある全サプライヤ毎に、設定されている「納入単価」「標準納期」が表示されます。購入先となるサプライヤを選択できます。

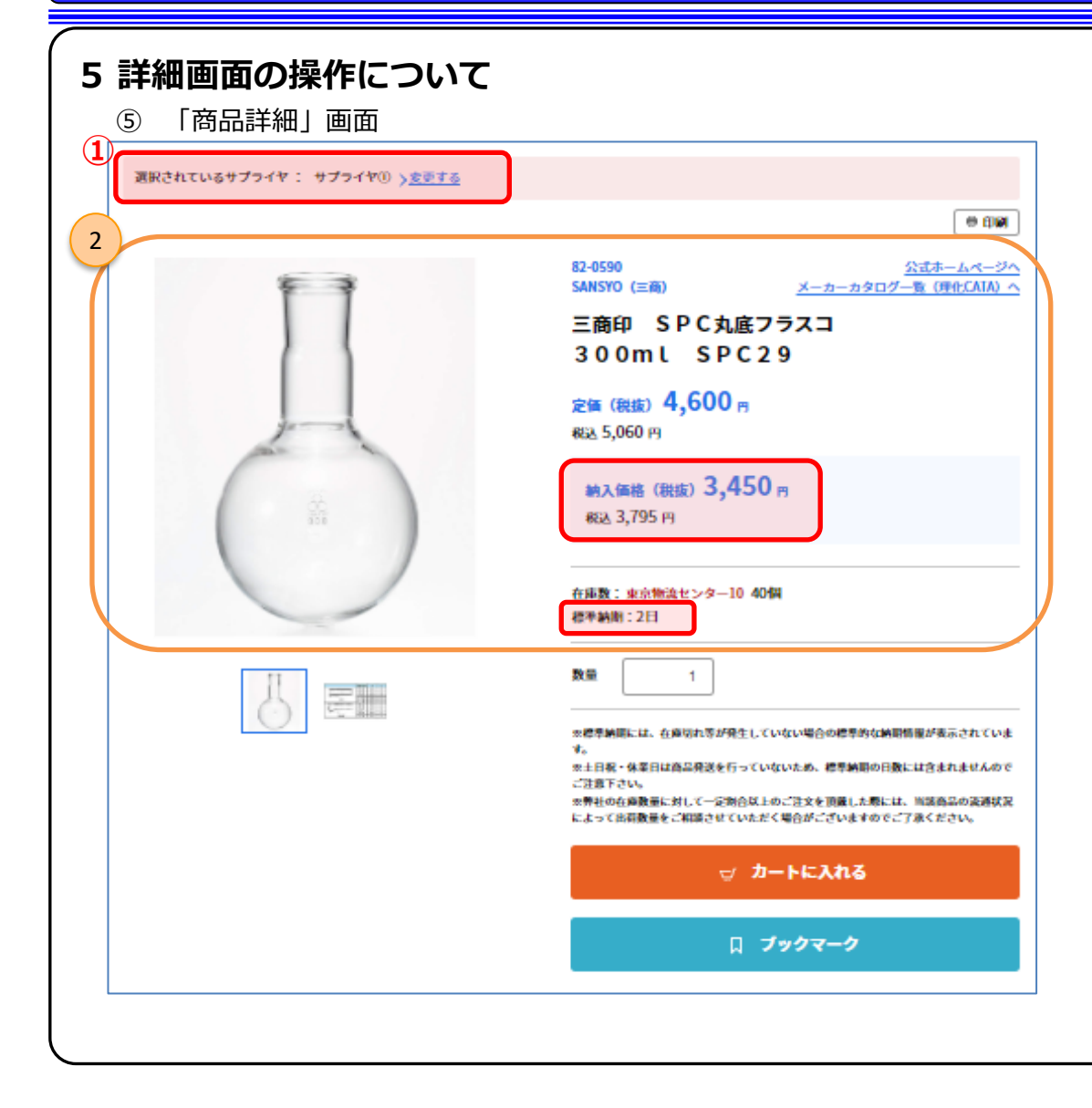

- 選択した商品の「商品詳細」画面となります。
- 「サプライヤ選択」
   ①のリンクからサプライヤを切替えることができます。購入先となるサプライヤが未決定の場合、
   「未選択」を選択することも可能です。サプライヤの切替えを行うと、各サプライヤ毎に設定している「納入単価」「標準納期」が表示されます。
- 「ブックマーク」ボタンを押下すると、マイページのブックマークに商品が追加されます。
- 「印刷」ボタンを押下すると、印刷用のページが 表示されます。
- ②の部分の表示内容は「商品一覧」画面と同様と なります。詳細は補足資料をご参照願います。
- 「注文カート」に商品を追加するには、「数量」
   を入力します。「カートに入れる」ボタンを押下
   すると対象の商品が追加されます。

|                                                                                                 | マ カートに入れる                               |
|-------------------------------------------------------------------------------------------------|-----------------------------------------|
|                                                                                                 | 口 プックマーク                                |
| <mark>掲載カタログ情報</mark><br>この商品は、総合カタログ2020の1,206ページに掲載されています。                                    |                                         |
| カタログ掲載ページ表示 > To The English Ver<br>> [前の商品] > [前百の商品一覧] > [該当百の商品—<br>他の名のカタログ掲載ページを確認する場合はこちら | sion (英語版) ><br><u> 5</u> ] > [次頁の扇品—覧] |

● ③の部分は、総合カタログの掲載情報となります。 各リンクにてその他の商品を探すことができます。

#### SANSYO SPC丸底フラスコ

SPC透明ジョイントガラス器具(1)無色透明で内部がはっきり観察することができます。(2)セメント化の心配がなく耐アルカリ性に富んでいます。(3)汚れがつきにくく洗浄が容易です。(4)ノーグリースでの使用が可能です。(5)耐クリーブ性が大きい。(6)摺合セジョイントに比べ機械的に強い。(7)専円度が高いのでテーパーの長さが短かくてすみます。

#### 商品詳細

| 商品コード       | 82-0590          |
|-------------|------------------|
| カタログ商品名     | SANSYO SPC丸底フラスコ |
| 型式          |                  |
| 定值(税抜)      | 5,060 (4,600)    |
| 納入価格(税抜)    | 3,795 (3,450)    |
| 三商在庫        | 東京物造センター10 40個   |
| 標準納期        | 2日               |
| 客量(ml)      | 300              |
| SPC         | 29               |
| 副外径 (mm)    | 93               |
| 高さ (mm)     | 160              |
| 単品カタログ及び資料等 |                  |
| 偏考          |                  |
| 注意事項        |                  |
| 各種マーク       | ☆                |
|             |                  |

● 該当商品の詳細情報となります。

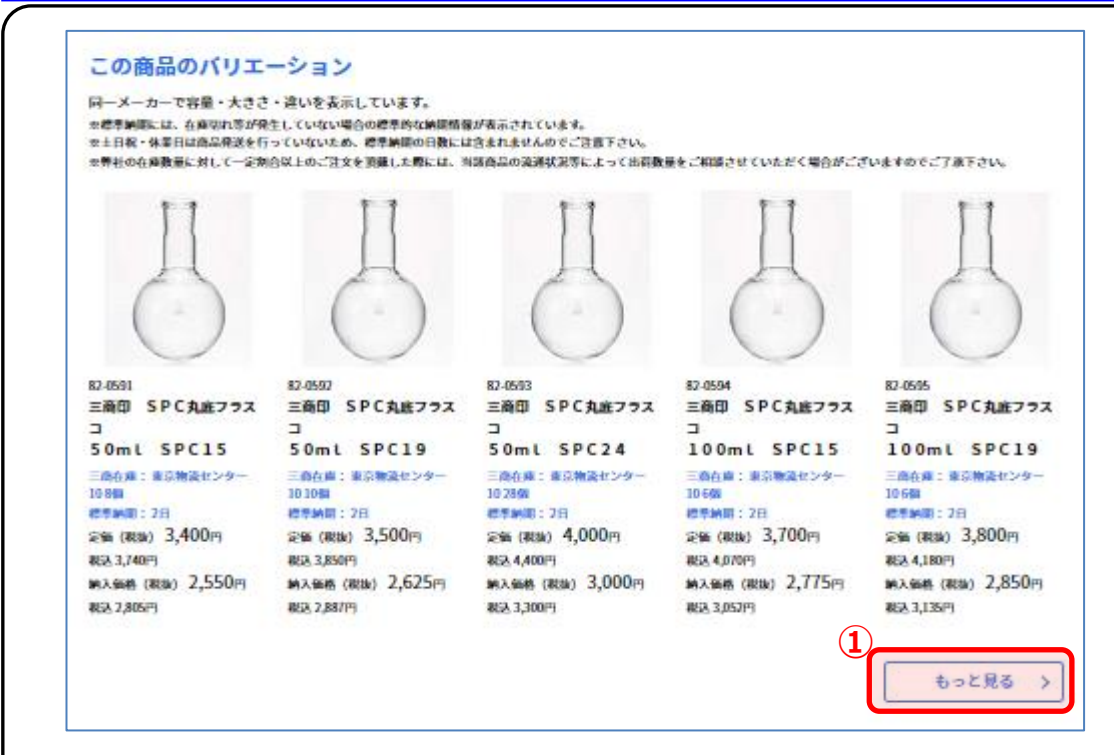

- ●該当商品に関連する商品一覧となります。表示内容・操作方法は「商品一覧」画面と同様となります。詳細は補足資料をご参照願います。
- 「もっと見る」
   ①のリンクを押下すると、さらに関連商品の一覧 が表示されます。

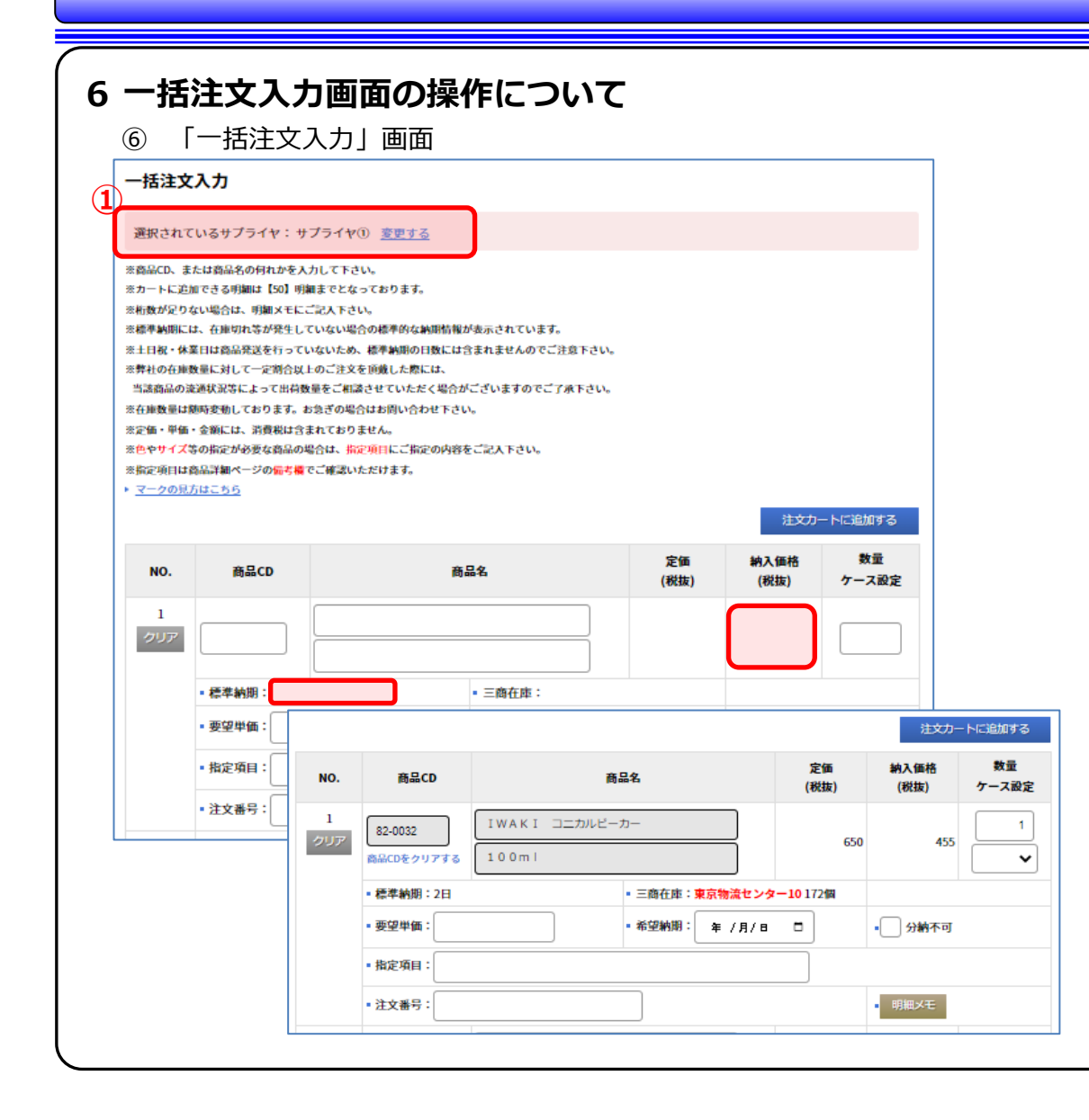

- 一度に10商品を注文カートへ追加できます。商 品名を入力できますので、商品CDがない商品の 注文が可能です。
- 「サプライヤ選択」
   ①のリンクでサプライヤを切替えることができます。購入先となるサプライヤが未決定の場合、
   「未選択」を選択することも可能です。サプライヤの切替えを行うと、各サプライヤ毎に設定している「納入単価」「標準納期」が表示されます。
- サプライヤが選択されていると、「注文カートに 追加する」ボタンが表示され、押下後、商品が注 文カートへ追加されます。サプライヤが未選択の 場合は、「次へ」ボタンが表示され、押下後、全 サプライヤの「納入単価」「標準納期」が一覧表 示された画面が表示されます。
- 商品CDを入力しカーソルが離れると、商品CDが 入力できなくなります。商品CDを変更する場合 は「商品CDをクリアする」リンクを押下してく ださい。

| 注文カート                                                                                                    | •                                                                                                    |                                                                                 |                                                                                                    |                                                                   |                                                                                        |                        |
|----------------------------------------------------------------------------------------------------|----------------------------------------------------------------------------------------------------|---------------------------------------------------------------------------------|----------------------------------------------------------------------------------------------------|-------------------------------------------------------------------|----------------------------------------------------------------------------------------|------------------------|
|                                                                                                    |                                                                                                    |                                                                                 |                                                                                                    |                                                                   | 注文                                                                                     | カートも                   |
| ■ 明細                                                                                                    |                                                                                                    |                                                                                 |                                                                                                    |                                                                   |                                                                                        |                        |
| ※カートに追加                                                                                                    | できる時期は+【50】時間                                                                                                    | 毎キでとなっております                                                                     |                                                                                                    |                                                                   |                                                                                        |                        |
| ※方 「に<br>に<br>と<br>流行<br>数が足りない                                                                                                    | い場合は、明細メモま                                                                                                    | には一覧下のメモにご記入下さい                                                                 | u.,                                                                                                    |                                                                   |                                                                                        |                        |
| ※標準納期には、                                                                                                    | 在庫切れ等が発生し                                                                                                    | ていない場合の標準的な納朗情報                                                                 | 報が表示されています。                                                                                                    |                                                                   |                                                                                        |                        |
| ※土日祝・休業                                                                                                    | 日は商品発送を行ってい                                                                                                    | いないため、標準納期の日数に                                                                  | は含まれませんのでご注                                                                                                    | 意下さい。                                                             |                                                                                        |                        |
| ※カート内の裔。                                                                                                    | 品は全て同じ配送日とお                                                                                                    | なります。                                                                           |                                                                                                    |                                                                   |                                                                                        |                        |
| (カート内で一                                                                                                    | 新期期が長い商品の配                                                                                                    | 送日となりますので、予めご了が                                                                 | <b>承ください。)</b>                                                                                                    |                                                                   |                                                                                        |                        |
| ※弊社の在庫数                                                                                                    | 量に対して一定割合以.                                                                                                    | とのご注文を頂戴した際には、<br>シームご何味されていたがく何く                                               | いちございますのアデス                                                                                                    | 2T-111                                                            |                                                                                        |                        |
| 二級約約の流送                                                                                                    | 900元寺によって出何数<br>広奈新しております。 4                                                                                                    | (里をこ相談させていたたく場合)<br>※魚ギの退合けお周い合わせて*                                             | かこさいますのでこう                                                                                                    | H P C VI6                                                         |                                                                                        |                        |
| ※定価・単価・(                                                                                                    | 金額には、消費税は会                                                                                                    | まれておりません。                                                                       |                                                                                                    |                                                                   |                                                                                        |                        |
| ※色やサイズ等(                                                                                                    | の指定が必要な商品のは                                                                                                    | <b>岩合は、指定項目にご指定の内</b> 線                                                         | 容をご記入下さい。                                                                                                    |                                                                   |                                                                                        |                        |
| ※指定項目は裔の                                                                                                    | 品詳細ページの備考欄                                                                                                    | でご確認いただけます。                                                                     |                                                                                                    |                                                                   |                                                                                        |                        |
|                                                                                                    | and the second second second                                                                                                    |                                                                                 |                                                                                                    |                                                                   |                                                                                        |                        |
| ※商品CDをクリ                                                                                                    | ックすると、詳細情報                                                                                                    | を表示します。                                                                         |                                                                                                    |                                                                   |                                                                                        |                        |
| ※商品CDをクリ<br>※注文カートの                                                                                                    | ックすると、詳細情報<br>内容は印刷画面を表示                                                                                                    | を表示します。<br>した時点で自動的に保存されま?                                                      | す。保存された内容は「                                                                                                    | 注文カート保存一覧」にて                                                      | 産認できます。                                                                                |                        |
| ※ 育品CDをクリ<br>※注文カートの<br>マークの見方(                                                                                                    | ックすると、詳細情報<br>内容は印刷画面を表示 <br><u>はこちら</u>                                                                                                | を表示します。<br>した時点で自動的に保存されます。                                                     | す。保存された内容は「                                                                                                    | 注文カート保存一覧」にて                                                      | 産認できます。                                                                                |                        |
| <ul> <li>※商品CDをクリ</li> <li>※注文カートの(</li> <li>マークの見方)</li> <li>・ 配送/送料に</li> </ul>                                                                                                    | ックすると、詳細情報<br>内容は印刷画面を表示<br>は <u>こちら</u><br>ついてはこちら                                                                                     | を表示します。<br>した時点で自動的に保存されま?                                                      | す。保存された内容は「                                                                                                    | 注文カート保存一覧」にて                                                      | 崔認できます。                                                                                |                        |
| <ul> <li>※商品CDをクリ</li> <li>※注文カートの(</li> <li>マークの見方()</li> <li>配送/送料について、</li> <li>サプライヤ:</li> </ul>                                                                                                    | ックすると、詳細情報<br>内容は印刷画面を表示<br><u>はこちら</u><br>ついてはこちら<br>サプライヤ①                                                                            | を表示します。<br>した時点で自動的に保存されま                                                       | す。保存された内容は「                                                                                                    | 注文カート保存一覧」にて                                                      | 産港できます。                                                                                | 見秘                     |
| ※商品CDをクリ<br>※注文カートの↓<br>▶ マークの見方↓<br>▶ 配送/送料に、<br>サプライヤ:1<br>NO.                                                                                                    | ックすると、詳細情報<br>内容は印刷画面を表示<br><u>まこちら</u><br><u>ついてはこちら</u><br>サプライヤ①<br>商品CD                                                             | を表示します。<br>した時点で自動的に保存されま<br>商品                                                 | す。保存された内容は「<br>名                                                                                                    | 注文カート保存一覧」にで4<br><b>定価(税抜)</b>                                    | #認できます。<br>納入価格(税抜)                                                                    | 見積ケ                    |
| ※ 森島CDをクリ<br>※注文カートの(<br>)→ マークの見方(<br>)→ <u>RE</u> /送料(ご<br>サブライヤ: 1<br>NO.<br>1<br>前除                                                                                                    | ックすると、詳細情報<br>内容は印刷画面を表示<br><u>ここちら</u><br>サプライヤ(1)<br>商品CD<br>82-0032                                                                  | を表示します。<br>した時点で自動的に保存されま                                                       | す。保存された内容は「<br><b>名</b><br>ビーカー                                                                                                    | 注文カート保存一覧」にて<br><b>定価(税抜)</b><br>650                              | #述できます。<br>納入価格(税抜)<br>585                                                             | 見積<br>ケ                |
| ※ 森島CDをクリ<br>※注文カートの()<br>・マークの見方()<br>・ 配以/以料に、<br>サプライヤ:*<br>NO.<br>1<br>前除。                                                                                                    | ックすると、詳細情報<br>内容は和明向向を表示<br><u>まこちら</u><br>ラいては <u>こちら</u><br>サプライヤ()                                                                   | を表示します。<br>した時点で自物的に保存されま<br>商品<br>IWAKI コニカルと<br>100ml                         | <ul> <li></li></ul>                                                                                                    | 注文カート保存一覧」にて(<br>定価(税抜)<br>650                                    | #武でさます。<br>納入価格(税抜)<br>585                                                             | 見秋<br>ケ<br>し           |
| ※商品CDをクリ<br>※注文カートのi<br>> マークの見方i<br>・ 配送 / 送料に<br>サプライヤ: *<br>NO.<br>1<br>前除                                                                                                    | ックすると、詳細情報<br>内容は和劇画のを表示<br><u>ここちら</u><br>サプライヤ()<br>商品CD<br>82-0032<br>・標準納謝:2日<br>モビリタン                                              | を表示します。<br>した時点で自動的に保存されま                                                       | <ul> <li>オ. 保存された内容は「</li> <li>▲</li> <li>▲</li> <li>▲</li> <li></li> <li></li> <li< th=""><th>注文カート保存一覧」にて<br/><b>定価(税抜)</b><br/>650<br/><u>管センター10</u>172個</th><th>#述できます。<br/>納入価格(税抜)<br/>585</th><th>見積<br/>ケ<br/>(</th></li<></ul> | 注文カート保存一覧」にて<br><b>定価(税抜)</b><br>650<br><u>管センター10</u> 172個       | #述できます。<br>納入価格(税抜)<br>585                                                             | 見積<br>ケ<br>(           |
| ※商品CDをクリ<br>※注文カートのi<br>> マークの見方i<br>サプライヤ:1<br>NO.<br>1<br>用除                                                                                                    | ックすると、詳細情報<br>内容は印刷画面を表示<br><u>さこちら</u><br>ついてはこちら<br>サプライヤ(1)<br>商品CD<br>82-0032<br>・標準納謝:2日<br>・要望単価:                                 | を表示します。<br>した時点で自動的に保存されま                                                       | す。保存された内容は「<br>名<br>▲              ■ 三商在庫:東京物源<br>■ 希望納期: 年 /                                                                                                    | 注文カート保存一覧」にて<br>定価(税抜)<br>650<br><u>管センター10</u> 172個<br>月/日 □     | #述できます。<br>納入価格(税抜)<br>585                                                             | 見献<br>ケ<br>(           |
| ※商品CDをクリ<br>※注文カートのi<br>> マークの見方i<br>・ NO.<br>1<br>前除<br>1                                                                                                    | ックすると、詳細情報<br>内容は印刷画面を表示<br><u>まこちら</u><br>ついてはこちら<br>サプライヤ()<br>第品CD<br>82-0032<br>・標準納閉:2日<br>・要望単価:<br>・注文番号:                        | を表示します。<br>した時点で自動的に保存されま                                                       | す。保存された内容は「<br>名<br><sup>2</sup> ーカー<br>• 三商在庫:東京物湯<br>• 希望納明: <b>年</b> /                                                                                                    | 注文カート保存一覧」にて<br>定価(税抜)<br>650<br><sup>役センター10</sup> 172個<br>月/日 □ | <ul> <li>#認できます。</li> <li>納入価格(税抜)</li> <li>585</li> <li>分納不可</li> <li>明短火モ</li> </ul> | 現<br>ク<br>し            |
| ※商品CDをクリ<br>※注文カートのi<br>> マークの見方i<br>* でごくの見方i<br>* でごくの見方i<br>* でごくの見方i<br>* でごくの見方i<br>* でごくの見方i<br>* でごくの見方i<br>* でいいいいいいいいいいいいいいいいいいいいいいいいいいいいいいいいいいいい                                                                                                    | ックすると、詳細情報<br>内容は印刷画面を表示<br><u>まこちら</u><br><b>り//ではこちら</b><br>サプライヤ()<br>82-0032<br>・標準納閉:2日<br>・要望単価:<br>                              | を表示します。<br>した時点で自動的に保存されます<br>商品<br>IWAKIコニカルと<br>100mL                         | す。保存された内容は「<br>名<br><sup>2</sup> ーカー<br>■ 三商在庫:東京物況<br>■ 希望納期: <b>年</b> /                                                                                                    | 注文カート保存一覧」にて<br>定価(税抜)<br>650<br>登センター10172個<br>月/日 ロ             | <ul> <li>#認できます。</li> <li>納入価格(税抜)</li> <li>585</li> <li>分納不可</li> <li>明年メモ</li> </ul> | 泉和<br>「<br>「<br>「<br>」 |
| ※商品CDをクリ<br>※注文カートのi<br>> マークの見方i<br>* ごろの見方i<br>* ごろの見方 * ごろの見方i<br>* ごろの見方i<br>* ごろの見方i<br>* ごろの見方i<br>* ごろの見方i<br>* ごろのころのころの<br>* ごろの見方i<br>* ごろの見方i<br>* ごろのころう<br>* ごろうのころう<br>* ごろのころう<br>* ごろのころう<br>* ごろのころう<br>* ごろう<br>* ごろう<br>* ごろう<br>* ごろう<br>* ごろう<br>* ごろう<br>* ごろう<br>* ごろう<br>* ごろう<br>* ごろう<br>* ごろう<br>* ごろう<br>* ごろう<br>* ごろう<br>* ごろう<br>* ごろう<br>* ごろうの<br>* ごろう<br>* ごろう<br>* ころう<br>* ごろう<br>* ごろう<br>* ごろう<br>* ごろう<br>* ごろう<br>* ごろう<br>* ごろう<br>* ごろう<br>* ごろう<br>* ごろう<br>* ごろう<br>* ごろう<br>* ごろう<br>* ごろう<br>* ごろう<br>* ごろう<br>* ごろう<br>* ごろう<br>* ごろう<br>* ごろう<br>* ごろう<br>* ごろう<br>* ごろう<br>* ごろう<br>* ころう<br>* ごろう<br>* ごろう<br>* ごろう<br>* ごろう<br>* ごろう<br>* ごろう<br>* ごろう<br>* ごろう<br>* ごろう<br>* ごろう<br>* ごろう<br>* ごろう<br>* ごろう<br>* ごろう<br>* ごろう<br>* ごろう<br>* ごろう<br>* ごろう<br>* ごろう<br>* ごろう<br>* ごろう<br>* ごろう<br>* ごろう<br>* ごろう<br>* ころう<br>* ご<br>* ころう<br>* ご<br>* ころう<br>* ころう<br>* ころう<br>* ころう<br>* ころう<br>* ころう<br>* ころう<br>* ころう<br>* ころう<br>* ころう<br>* こ<br>* ころう<br>* ころう<br>* ころ | ックすると、詳細情報<br>内容は和劇画面を表示<br><u>まこちら</u><br>ラいては <u>こちら</u><br>サプライヤ()<br>82-0032<br>・標準納閉:2日<br>・要望単価:<br>・注文番号:<br>ト保存の対象には            | を表示します。<br>した時点で自動的に保存されま<br>の品<br>IWAKI コーカルと<br>100mL<br>0.00<br>・<br>なりません。) | <ul> <li>ま、保存された内容は「</li> <li>名</li> <li>ビーカー <ul> <li>三商在庫:東京物説 <ul> <li>希望納期: 年 /</li> </ul></li></ul></li></ul>                                                                                                    | 注文カート保存一覧」にて<br>定価(税抜)<br>650<br>登センター10 172個<br>月/日 ロ            | #述できます。<br>納入価格(税抜)<br>585<br>・ 分納不可<br>・ 明紀メモ                                         | 泉禄<br>ケ<br>〔           |
| ※商品CDをクリ<br>※注文カートの/<br>・マークの最方/<br>・ NO.<br>1<br>前除<br>メモ(注文カ・<br>こ自由にこ案                                                                                                    | ックすると、詳細情報<br>内容は和期向画を表示<br><u>まこちら</u><br>ラ <u>いてはこちら</u><br>サプライヤ①<br>82-0032<br>・標準納閉:2日<br>・要望単価:<br>・注文番号:<br>- ト保存の対象に掲<br>3入下さい。 | を表示します。<br>した時点で自動的に保存されま                                                       | <ul> <li>オ. 保存された内容は「</li> <li>名</li> <li>ビーカー</li> <li>■ 高在庫:東京物道</li> <li>● 希望納期: 年 /</li> </ul>                                                                                                    | 注文カート保存一覧」にて<br>定価(税抜)<br>650<br>気センター10 172個<br>月/日 ロ            | #認できます。 納入価格(税抜) 585 ● 分納不可 ● 明紀メモ                                                     | 泉献<br>ケ<br>〔           |
| ※ 森晶CDをクリ<br>※注文カートの/<br>・マークの最方/<br>・ 配送 / 送料に<br>サブライヤ:<br>NO.<br>1<br>前除<br>メモ (注文カ・<br>こ自由たこ系                                                                                                    | ックすると、詳細情報<br>内容は和期向画を表示<br><u>まこちら</u><br>ラいてはこうら<br>サプライヤ①<br>第品CD<br>82-0032<br>・標準納閉:2日<br>・要望単価:<br>・注文番号:<br>- ト保存の対象には<br>3入下さい。 | を表示します。<br>した時点で自動的に保存されま                                                       | <ul> <li>オ. 保存された内容は「</li> <li>名</li> <li>ビーカー</li> <li>● 希望納朗: 年 /</li> </ul>                                                                                                    | 注文カート保存一覧」 にて<br>定価(税抜)<br>650<br>気センター10 172個<br>月/日 □           | #述できます。<br>納入価格(税抜)<br>585<br>・<br>・<br>労納不可<br>・<br>明範メモ                              |                        |

【注文カート】

- ●現在「注文カート」に追加されている商品が一覧
   表示されます。詳細は補足資料をご参照願います。
- 適切に入力が行われていない場合、①にメッセージが表示されエラー扱いとなります。この場合、「注文確認へ」を押下しても次の画面に進めません。
- 見積書の印刷を行う場合は「見積書印刷」ボタン を押下してください。
- ●「注文カート保存一覧」ボタンを押下すると、過去に見積書印刷を行った注文明細の一覧が表示されます。詳細は「⑧「注文カート保存一覧」画面」をご参照願います。
- 商品を追加する場合は「商品を追加」ボタンを押 下してください。
- 送料を追加する場合は「送料を追加」ボタンを押下してください。詳細は「⑨「送料追加」画面」をご参照願います。

| Pype           カードに知ってきる寺職は「20」朝職すをたなっております。           後からつない場合は、朝職が天きたは一覧下のかえてにつえたさい。           後のからない場合は、朝職が天きたは一覧下のかえてにつえたさい。           たりたりの感知などっていたが気をかけの知られたされませんのでごた意できい。           たりたりの感知などっていたが気をかけのたいただくきかがごつますかでごかれてきい。           汚ちらわらの感知などっていたが気をかけてかただきのかいでいただくきかがごつますかでごかれてきい。           汚ちのかいのないためたがきをが残した思いけいったがたさいます。           汚ちのかいのなどのたいたがたちまでいただくきかがごつますかでごかれてきい。           汚ちのかいのなどのながられるごをかられいからかい。           汚ちのかいのなどものなどのまたがたけます。           洗むのれたいたちのまがした。           たかりの時間は和劇をあたいたちの主体の時間になられたすれる。           洗むかりがたいたちのまがいろいのなどのまたがまけます。           洗むかりがたいたちのまがいろいのなどのまたがたけます。           洗かりかりがたいたちのまかいろいろいろいろいろいろいろいろいろいろいろいろいろいろいろいろいろいろいろ                                                                                                    | ±χη-Γ                                                                                                    | •                                                                                                    |                                                                                                    |                                                                                                    |                                                                      |                                            |                                |
|----------------------------------------------------------------------------------------------------|----------------------------------------------------------------------------------------------------|----------------------------------------------------------------------------------------------------|----------------------------------------------------------------------------------------------------|----------------------------------------------------------------------------------------------------|----------------------------------------------------------------------|--------------------------------------------|--------------------------------|
| 明細         またしたに差価できる明細は [50] 明細末でたなっております。         出物などりない場合は、明細末でまたは一覧下ゆったにご入下さい。         建築納間には、在掛切れ等が発生していないなみ 繊維動間内数には含まれませんのでご注意下さい。         建築納間にはの意識を受けっていないため、維集動間内数には含まれませんのでご注意下さい。         さた日本・残しての空間なりあります。         第400時数量に引いてご知合な 地を動すのでいたがため、維集動間内数には含まれませんのでご注意下さい。         第400時数量に引いてご知合な近日となりますので、チャンパン(たさい。)         第400時数量に引いたがになりますので、チャンパン(たさい)         第400時数量に引いたがになりますので、チャンパン(たさい)         第400時数量に引いたがになりますので、チャンパン(たさい)         第400時数量に引いたがたがながるの場合はお問い合わせ下さい。         注意場面に違れてがたながらな感染の場合はためりません。         10やりイズの時能がが必要な感染の場合は、脱空時間にご能定の内容をご定入下さい。         110000       ●の目前にご能定の内容をご定入下さい。         11100000       ●の目前にご能定の内容をご定入下さい。         11100000       ●の目前にご能定の内容をご定入下さい。         11100000       ●の目前にご能定の内容をご定入下さい。         111000000       ●の目前にご能定の内容をご定入下さい。         111000000       ●の目前にご能定の内容をご定入下さい。         1110000000000000000000000000000000000                                                                                                    |                                                                                                    |                                                                                                    |                                                                                                    |                                                                                                    |                                                                      | 注文                                         | カート保存一覧                        |
| たっトに送加できる明細は [50] 明編末でとなっております。          構成型のない総合は、明編スでまたは一覧下のスでにご案入下さい。         建築時間には、在岸切れ等が発生していないなめ、都学時間の目数には含まれませんのでご注意下さい。         (カート内で一番機関が長い設品の起送日となります。         (カート内で一番機関が長い設品の起送日となりますので、チめご了承ください。)         連邦の各場を数量に対して一定的合成通信となりますので、チめご了承ください。)         連邦の各場を数量に対して一定的合成通信となりますので、「からごういますのでご了承下さい。         道路高の企業化が設定したの注意とを防破したの能には、         道路高の企業化が完全していたべく総合がございますのでご了承下さい。         道路高の企業化が完全していたべた合かしていたべた合かでごな下さい。         道路橋御道家があかる火雪島の総合は、馬空時間にご指定の内容をご定入下さい。         道路の学びタウチングの読む様で使いただけます。         (第2012年3月)         (第2012年5月)         アンクログロンではこちら         アンクログロンではこちら         アンクス・プンクス・調整時間を表示した時在で目的的に保存されます。保存された内容は「注文カート保存一覧」にて確認できます。         マンクの原力になったち         アンクス・ス       1         原品名       定価(税抜)         解析 きょい       0.00         ・ 表型納閉:       1/月/日         ・ 表型納閉:       1/月/日         ・ 表型・目       0.00         ・ 素型・開設       ・ 明道大市         ・ 注意日       ・ 三島在庫: 東京物流せンター10172個         ・ 表型・1       0.00       ・希望納閉:         ・ 実営・1       ・ 明道大市         ・ 実営・1       ・ 明道大市         ・ 実営・1       ・ 明道大市         ・ 実営・1       ・ 明道大市         ・ たいけ       : <tr< th=""><th>明細</th><th></th><th></th><th></th><th></th><th></th><th></th></tr<> | 明細                                                                                                    |                                                                                                    |                                                                                                    |                                                                                                    |                                                                      |                                            |                                |
| NO.       商品CD       商品名       定価(税抜)       納入価格(税抜)       グース         1       82-0032       IWA K I コニカルピーカー       650       585                                                                                                    | Eカートに追加可<br>E桁数が足りない<br>E標準軸期には、<br>※土日祝・休業日<br>※カート内の高計<br>(カート内で一番<br>※弊社の在庫数量<br>当該商品の流避<br>※在庫数量は額時<br>※定価・単価・引<br>※指定価にす<br>※指定価にす<br>※加合やサイズ等の<br>※第20日に為計                                                                                                    | さる可知は【50】明<br>べ場合は、明知メモま<br>在車切れ等が発生し<br>1は森品発送を行って(<br>詰む会で同じ発送日と)<br>転対して一定割合以<br>収入等によって出得数<br>等変動しております。4<br>参加しております。4<br>参加しております。4<br>参加しております。4<br>参加しております。4<br>参加しております。4<br>参加しております。4<br>参加しております。4<br>参加しております。4<br>参加しております。4<br>参加しております。4<br>参加しております。4<br>参加しております。4<br>参加しております。4<br>参加しております。4<br>参加しております。4<br>参加しております。4<br>参加しております。4<br>参加しております。4<br>のののののののののののののののののののののののののののののののののののの | 細までとなっております。<br>たは一覧下のメモにこ記入<br>ていない場合の標準的な制<br>いないため、標準軌間の目<br>なります。<br>送目となりますので、予め<br>とのご注文を頂張した際に<br>く運ぎごの場合はお問い合わ<br>まれておりません。<br>告合は、<br>協定項目にご指定<br>でご確認いただけます。<br>をキュー ます | いたさい。<br>(下さい。<br>)間情報が表示されています。<br>1数には含まれませんのでご注意<br>)ご了承ください。)<br>こは、<br>く場合がございますのでご了が<br>7世下さい。<br>20内容をご記入下さい。 | 3下さい。<br>「下さい。                                                       |                                            |                                |
| 1     82-0032     IWAKIコニカルピーカー<br>100ml     650     585       ・標準納閉:2日     ・三路在庫:東京物流センター10172個       ・愛望単毎:000     ・希望納閉:年/月/日     ・一分納不可       ・注文番号:     ・明知メモ                                                                                                    | ※ 算品にしをラック<br>※注文カートの単<br>マークの目方!!                                                                                                    | ックすると、詳細情報<br>内容は印刷画面を表示<br>+こちら                                                                                                    | となかします。<br>した時点で自動的に保存さ                                                                                                    | されます。保存された内容は「彡                                                                                                    | 主文カート保存一覧」にて                                                         | 確認できます。                                    |                                |
| Implement       82.0032       IWA KI コニカルビーカー<br>100mL       650       585         ・標準納閉:2日       ・三商在庫:東京物流センター10172個         ・要望単価:       0.00       ・希望納朋:年/月/8日       ・         ・注文番号:       ・       ・       ・         はた(注文カート協存の対象にはなりません。)       ・       ・       ・         注自由にに記入下さい。       メモクリア       メモクリア                                                                                                    | ※ pane しをりり ※注文カートのド<br>マークの見方に が送/送料についた サプライヤ:1 NO.                                                                                                    | ックすると、計制的報<br>内容は印刷向向を表示<br><u>まこちら</u><br><u>っいてはこちら</u><br>サプライヤ①<br>商品CD                                                                                                    | を みかします。<br>した時点で自動的に保存さ                                                                                                    | きれます。 保存された内容は「2<br>商品名                                                                                              | i文カート保存一覧」にて<br>定価(税抜)                                               | 確認できます。<br>納入価格(税抜)                        | 見積書印刷                          |
| ・標準納閉:2日     ・三路在庫:東京物流センター10172個       ・要望単価:     0:00       ・希望納閉:年/月/日日     ・分納不可       ・注文番号:     ・明淵文王       ・注文番号:     ・明淵文王       (モ (注文カート保存の対象にはなりません。)     ・       注自由にご記入下さい。     メモクリア                                                                                                    | ☆ Banc しを ソッ<br>※注文カートのµ<br>マークの見方』<br>配送/送料につ<br>サプライヤ:↑                                                                                                    | ックすると、詳細情報<br>外容は印刷画画を表示<br><u>さこちら</u><br>サプライヤ()<br>商品CD                                                                                                    | を                                                                                                    | enます。保存された内容は「2<br>商品名                                                                                               | i文カート保存一覧」にて<br>定価(税抜)                                               | 確認できます。<br>納入価格(税抜)                        | 見積唐印明<br>数量<br>ケース設定           |
| • 要望単価:     0.00     • 希望納期:     筆 /月/日     ● 分納不可       • 注文番号:     • 明細メモ       (モ (注文カート保存の対象にはなりません。)       ::自由にご記入下さい。                                                                                                    | ★ はほんしを ノッ<br>注注文カートの県<br>マークの見方は<br><u>マークの見方は</u><br><u>インプライヤ:</u><br>NO.<br>1<br>前除                                                                                                    | ックすると、詳細情報<br>均容は和明画面を表示<br><u>まこから</u><br>サプライヤ(1)<br>商品CD<br>82-0032                                                                                                    | このします。<br>した時点で自動的に保存さ<br>IWAKI コニナ<br>100ml                                                                                                    | eれます。保存された内容は「2<br><b>商品名</b><br>カルビーカー                                                                              | t文カート保存一覧」にて<br><b>定価(税抜)</b><br>650                                 | 確認できます。<br>納入価格(祝抜)<br>585                 | 見積書印刷<br>数量<br>ケース設定<br>1      |
|                                                                                                    | ★ は A L L L L L L L L L L L L L L L L L L                                                                                                    | ックすると、F##16%<br>物容は和期间面面を表示<br><u>ごちちら</u><br><b>リプライヤ①</b><br>商品CD<br>82-0032<br>・標準納期:2日                                                                                                    | IWAKI J=J<br>100ml                                                                                                    | <ul> <li>たれます。保存された内容は「2<br/>商品名</li> <li>カルピーカー</li> <li>* 三商在庫:東京物流</li> </ul>                                     | t文カート保存一覧」にて<br><b>定価(税抜)</b><br>650<br>センター10 172個                  | 確認できます。<br>納入価格(祝抜)<br>585                 | 見積書日曜<br>数量<br>ケース設置<br>1      |
| (モ (注文カート保存の対象にはなりません。)<br>21自由にこ記入下さい。<br>メモクリア                                                                                                    | xxxx しない<br>ままなカートの必<br>ままなカートのが<br>ままなカートのが<br>ままなカートのが<br>ままなカートのが<br>ままなカートのが<br>いの、<br>1<br>前除                                                                                                    | ックすると、詳細情報<br>外容は和期尚商を表示<br><u>はこちら</u><br>サプライヤ(1)<br>商品CD<br>82-0032<br>・標準納閉:2日<br>・要望単価:                                                                                                    | IWAKI コーオ<br>100mL                                                                                                    | eれます。保存された内容は「2<br>商品名<br>カルピーカー<br>・三商在庫:東京物流<br>・希望納朋: 年 / J                                                       | t文カート保存一覧」にて<br>定価(税抜)<br>650<br>センター10 172個<br>月/日 □                | #認できます。 納入価格(税抜) 585 ● ● ● ● ● 分納不可        | 見積善印刷<br>数量<br>ケース設置<br>1      |
| に自由にこ記入下さい。 メモクリア                                                                                                    | xxxxx100000000000000000000000000000000                                                                                                    | 979 42、 詳細簡報<br>均容は印刷画面を表示<br><u>ごちち</u><br><u>5しいてはごちら</u><br>サプライヤ①<br>82-0032<br>・標準納閉:2日<br>・要望単価:<br>・注文番号:                                                                                                    | ■ 100mL                                                                                                    | enます。保存された内容は「2<br>商品名<br>カルビーカー<br>・三商在庫:東京物流<br>・希望納明: 年 / )                                                       | t文カート保存一覧」にて<br>定価(税抜)<br>650<br>センター10 172個<br>月/日 □                | <ul> <li>・ 分納不可</li> <li>・ 明細メモ</li> </ul> | 見積書日明<br>数量<br>ケース設定<br>1      |
|                                                                                                    | Kama Du y y y     Albert Albert Al | ッフォッシン、非細竹等<br>均容は印刷画面を表示<br><u>さっちら</u><br>シレバはこちら<br>サプライヤ①                                                                                                    | こまれします。<br>した時点で自動的に保存さ<br>IWAKI コニナ<br>100ml<br>0.00                                                                                                    | enます。 保存された内容は「2<br>商品名<br>カルビーカー<br>・ 三商在庫: 東京物流<br>・ 希望納期: 年 /)                                                    | t文カート保存一覧」にて<br>定価(税抜)<br>650<br>センター10 172個<br>月/日 □                | <ul> <li>・ 分納不可</li> <li>・ 明知メモ</li> </ul> | 見積書印刷<br>数量<br>ケース設置<br>1<br>、 |
|                                                                                                    | Kama Dy For<br>Siz シュートの<br>Siz シュークの見方は<br>Piz / 文明に<br>サフライヤ: 1<br>NO.     1     引除                                                                                                    | 979 42、 詳細簡単<br>均容は印刷画面を表示<br><u>ごちち</u><br><b>シレアにごちら</b><br><b>サブライヤ①</b><br>82-0032<br>・標準納閉:2日<br>・要望単価:<br>・注文番号:<br>- ト保存の対象には<br>ス下さい、                                                                                                    | こまれします。<br>した時点で自動的に保存さ<br>IWAKI コニナ<br>100ml<br>0.00                                                                                                    | <ul> <li>ます。保存された内容は「2</li> <li>商品名</li> <li>カルビーカー</li> <li>・三商在庫:東京物流</li> <li>・希望納朋: 年 /)</li> </ul>              | txカート保存一覧」にて<br><b>定価(税抜)</b><br>650<br>センター10172個<br>月/日 □<br>メモクリア | <ul> <li>・ 分納不可</li> <li>・ 明細メモ</li> </ul> | 児績害印刷<br>数量<br>ケース設定<br>1<br>、 |

# 【注文カート】

- 内容に誤りがなければ「注文確認へ」を押下し、 次の画面へ進みます。
- ✓ 「数量」に訂正がある場合、「数量」欄を入力してください。
- ✓ 商品の指定に誤りがあった場合、「№.」欄下の 「削除」ボタンを押下してください。「削除」ボ タンを押下すると、商品がカート内から削除され ます。
- ✓ サプライヤが未選択の場合は、サプライヤ選択画 面が表示されますので、サプライヤを選択してく ださい。

# ⑧ 「注文カート保存一覧」画面

#### 注文カート保存一覧

※保存できる注文カートは【50】までとなっております。【50】以上保存された場合は古い注文カートから順に削除されます。 ※保存できる注文カートは、印刷日が10日以内のものに限ります。11日以上経過した場合は自動的に削除されます。 ※定価・単価・金額には、消費税は含まれておりません。

※商品CDをクリックすると、詳細情報を表示します。

#### ※商品情報が保存時と異なる場合は、備考欄に変更の内容が表示されます。

※現在取り扱いのない商品、備考欄に【追加不可】と表記されている商品は、注文カートに追加されません。

| 印刷日<br>サプライヤ名        | NO. | 商品CD・i<br>定価(税                                     | 65品名<br>抜)  | 数量<br>ケース<br>設定 | 納入価格<br>(税抜)<br>要望単価 | 納入金額<br>(税抜) | 希望納期<br>分納 |                                     |
|----------------------|-----|----------------------------------------------------|-------------|-----------------|----------------------|--------------|------------|-------------------------------------|
| 2022/04/12<br>サプライヤ① | 1   | 11-0001<br>ダブルシールキャップ<br>3100-025 3<br>(定価:64,500) | フラスコ<br>00入 | 1               | 58,050<br>—          | 58,050       | —<br>分納可   | カートに追加<br>カートに<br>送加して削除<br>保存カート削り |
|                      |     | 指定項目                                               |             |                 |                      |              |            |                                     |
|                      |     | 注文番号                                               |             |                 |                      |              |            |                                     |
|                      |     | 明細メモ                                               |             |                 |                      |              |            |                                     |
|                      |     | 備考                                                 |             |                 |                      |              |            |                                     |
| 2022/04/13<br>サプライヤ① | 1   | 11-0001<br>ダブルシールキャップ<br>3100-025 3                | フラスコ<br>00入 | 1               | 58,050<br>—          | 58,050       | <br>分納可    | カートに追加<br>カートに<br>追加して削除            |
|                      |     | (定価: 64,500)                                       |             |                 |                      |              |            | 保存カート削                              |
|                      |     | 指定項目                                               |             |                 |                      |              |            |                                     |
|                      |     | 注文番号                                               |             |                 |                      |              |            |                                     |
|                      |     | 明細メモ                                               |             |                 |                      |              |            |                                     |
|                      |     | 備考                                                 |             |                 |                      |              |            |                                     |

# 【注文カート保存一覧】

- 現在保存されている注文商品の一覧が表示されま す。詳細は補足資料をご参照願います。
- 「注文カートに追加」を押下すると、商品が注文 カートへ追加されます。
- 「注文カートに追加して削除」を押下すると、商 品が注文カートへ追加され、注文カート保存一覧 から注文情報が削除されます。
- 「保存カート削除」を押下すると、注文カート保存一覧から注文情報が削除されます。

| 5料;   | 追加                       |               |                                          |
|-------|--------------------------|---------------|------------------------------------------|
| (対象の) | )サプライヤを選択後、送料金額と明細メモを入力! | し、送料追加ポタンをクリッ | クして下さい。                                  |
| 8送料金  | 額は各サプライヤへご確認下さい。         |               | after a m                                |
| 選択    | サプライヤ                    | 送料            | 明細又モ<br>※どの注文分に対しての送料かがサブライヤに分る内容を記載して下さ |
| 0     | サプライヤ①                   |               |                                          |
| ~     | サプライヤ②                   |               | ]                                        |

## 【送料追加】

- 注文の際に送料が必要な場合に、バイヤが送料を 追加します。
- 任意のサプライヤに対して送料分の発注明細を追 加することができます。

### ⑩ 「注文確認」画面

|                                                                                                    | バイヤ(UGRP                                    |
|----------------------------------------------------------------------------------------------------|---------------------------------------------|
| イヤ組織                                                                                                    | 組織                                          |
| イヤ担当者                                                                                                    | 担当者                                         |
| mail                                                                                                    | buyer@XXXXXX.XX.XX                          |
| 便番号                                                                                                    | 111-1111                                    |
| iPfi                                                                                                    | 00県00市                                      |
|                                                                                                    |                                             |
| 話番号                                                                                                    |                                             |
| AX番号                                                                                                    |                                             |
|                                                                                                    |                                             |
| 納品方法<br>「「「「「「」」」<br>「「「「「「」」」<br>「「」」」<br>「「」」」<br>「」」」<br>「」」」<br>「」」」<br>「」」」<br>「」」<br>「」」<br>「」」<br>「」」<br>「」」<br>「」」<br>「」」<br>「」」<br>「」」<br>「」」<br>「」」<br>「」」<br>「」」<br>「」」<br>「」」<br>「」」<br>「」」<br>「」」<br>「<br>「」」<br>「<br>「<br>」<br>「<br>」<br>「<br>」<br>」<br>「<br>」<br>」<br>「<br>」<br>」<br>」<br>」<br>」<br>」<br>」<br>」<br>」<br>」<br>」<br>」<br>」 | Fる場合がございます。ご不明点はサプライヤにお問い合わせ下さい。<br>品先を変更する |
| 納品方法<br>●常送料とは別途に送料が発生す<br>バイヤ納品先へ納品 終<br>・<br>快済方法                                                                                                    | 「る場合がございます。ご不明点はサプライヤにお問い合わせ下さい。<br>品先を変更する |

# 【注文確認】

- 注文を行うバイヤの情報が表示されます。
- 商品の納品先を選択できます。納品先を変更する 場合は「納品先を変更する」ボタンを押下してく ださい。
- ✓「バイヤ納品先へ納品」と表記されている場合、
   バイヤ情報に表示されている情報が宛先となります。
- ✓ 納品先を変更する場合は「納品先を変更する」ボ
   タンを押下して納品先を選択して下さい。詳細は
   「⑪「納品先選択」画面」をご参照願います。
- 商品の決済方法が選択できる場合、「決済方法を 変更する」ボタンを押下してください。詳細は
   「迎「決済方法選択」画面」をご参照願います。

# ⑩ 「注文確認」(明細)画面

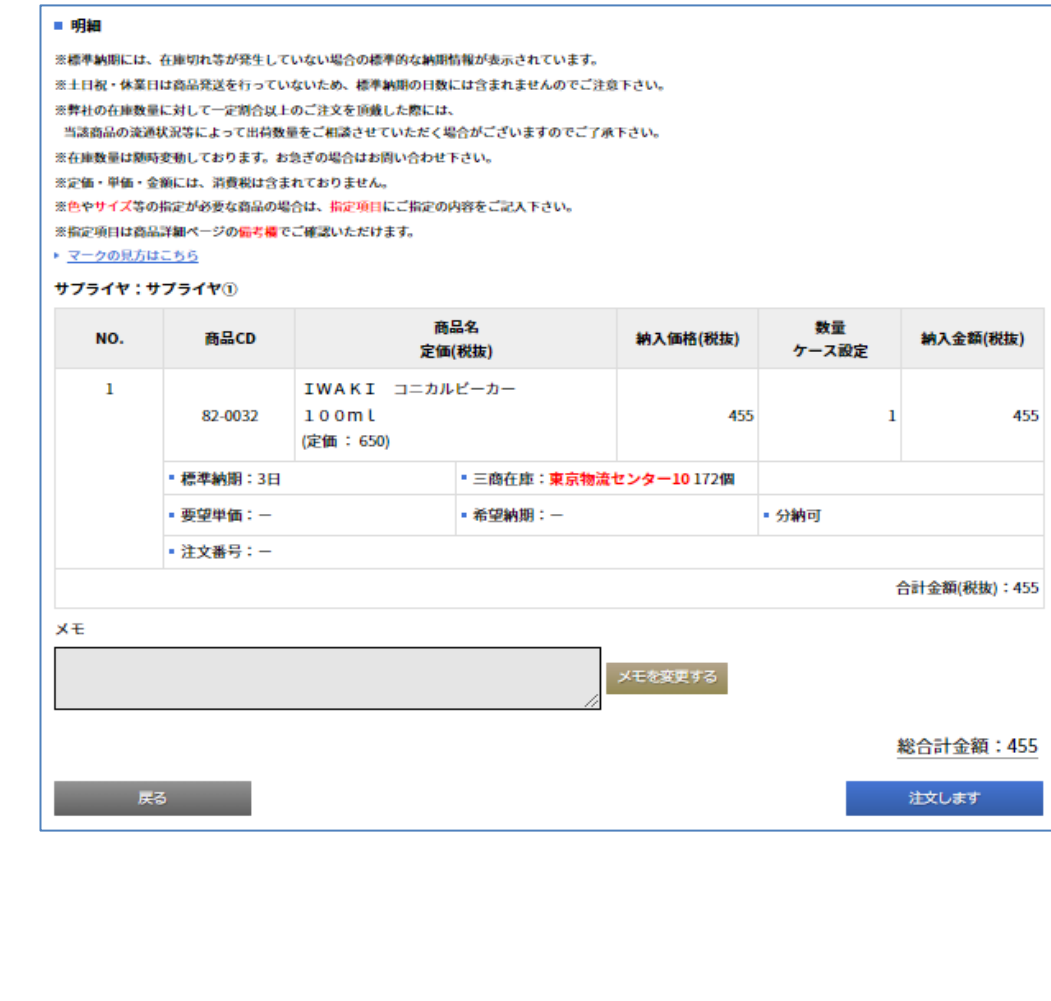

# 【注文確認(明細)】

- 「注文します」ボタンを押下することで、商品の 注文が完了します。
- 内容に誤りがあった場合、「戻る」ボタンを押下し、「注文カート」画面へ戻ります。

| 納品先這                                                                                              | 選択                                                                                      |                                                                                                    |                                                                                                    |                            |           |   |
|---------------------------------------------------------------------------------------------------|-----------------------------------------------------------------------------------------|----------------------------------------------------------------------------------------------------|----------------------------------------------------------------------------------------------------|----------------------------|-----------|---|
| 下記の一覧。                                                                                            | より納品先を選択して下さい                                                                           | <b>N</b> e                                                                                                    |                                                                                                    |                            |           |   |
| = バイヤ                                                                                             | 納品先                                                                                     |                                                                                                    |                                                                                                    |                            |           |   |
|                                                                                                   | 納品先名                                                                                    | パイヤ①GRP                                                                                                    |                                                                                                    |                            |           | 1 |
|                                                                                                   | 郵便番号                                                                                    | 111-1111                                                                                                    |                                                                                                    |                            |           |   |
|                                                                                                   | 住所                                                                                      | 00県00市                                                                                                    |                                                                                                    |                            |           |   |
| 遣択                                                                                                |                                                                                         |                                                                                                    |                                                                                                    |                            |           | _ |
|                                                                                                   | 電話書号                                                                                    |                                                                                                    |                                                                                                    |                            |           |   |
|                                                                                                   | FAX書号                                                                                   | 40.90                                                                                                    |                                                                                                    |                            |           |   |
|                                                                                                   | 加具名                                                                                     | 10.44                                                                                                    |                                                                                                    |                            |           | - |
| = バイヤ<br>= 検索条件<br>※検索条件                                                                          | 特別納品先<br>牛<br>を入力して下さい。                                                                 |                                                                                                    |                                                                                                    |                            |           |   |
| <ul> <li>バイヤ</li> <li>検索条件</li> <li>※検索条件</li> <li>納品先名</li> </ul>                                | 特別納品先<br>ŧ<br>を入力して下さい。                                                                 |                                                                                                    |                                                                                                    |                            | 校業        |   |
| <ul> <li>バイヤギ</li> <li>検索条件</li> <li>納品先名</li> <li>特別納品</li> </ul>                                | 特別納品先<br>‡<br>を入力して下さい。<br>品先一覧<br>                                                     | 530-\$ 10405534                                                                                                   | 17540                                                                                                    |                            | 検索        |   |
| <ul> <li>バイヤ</li> <li>検索条件</li> <li>納品先名</li> <li>特別納品</li> <li>※バイヤ納品</li> </ul>                 | 特別納品先<br><b>キ</b><br>を入力して下さい。<br>品先一覧<br>品先以外に納品する場合は、<br>納品先名                         | 下記の一覧より<br>執品先を選択<br>パイヤ②GRP                                                                                      | して下さい。                                                                                                    |                            | 校常        |   |
| バイヤ<br>検索条件<br>※検索条件<br>納品先名<br>特別納品<br>※バイヤ納。                                                    | 特別納品先<br>キ<br>を入力して下さい。<br>品先し対に納品する場合は、<br>納品先名<br>郵便番号                                | 下記の一覧より納品先を選択<br>パイヤ(2)GRP<br>111-1111 ==============================                                             | して下さい。<br>あっされていないMAGAを相応です。<br>3.00114 / ArkiGou)011 です。                                                                                                    |                            | 校衆        |   |
| <ul> <li>バイヤキ</li> <li>検索条件</li> <li>納品先名</li> <li>特別納品</li> <li>※バイヤ納5</li> </ul>                | 特別納品先<br><b>キ</b><br>を入力して下さい。<br>品先一覧<br>品先以外に納品する場合は、<br>納品先名<br>郵便番号<br>             | 下記の一覧より納品先を選択<br>パイヤ(2)GRP<br>111-1111<br>※110/2<br>〇〇県〇                                                          | して下さい。<br>あっされていないMARを指定す。<br>る項目は入力が初の項目です。<br>MB先名・                                                                                                    | 5868. F2EM8ARAJUTF84.      | 検索        |   |
| <ul> <li>バイヤキ</li> <li>検索条件</li> <li>納品先名</li> <li>特別納品</li> <li>※バイヤ納益</li> </ul>                | 特別納品先<br><b>キ</b><br>を入力して下さい。<br>品先一覧<br>品先以外に純品する場合は、<br>納品先名<br>郵便番号<br>住所           | 下記の一覧より納品先を選択<br>パイヤ②GRP<br>1111-111 <sup>第一覧に1</sup><br>200県の                                                    | して下さい。<br>8点されていないMARAを指定す。<br>3項目は人力が明の項目です。<br><mark>納品先名・</mark><br>勝 <b>使音う・</b>                                                                                                    |                            | 校業        |   |
| <ul> <li>バイヤ</li> <li>検索条件</li> <li>納品先名</li> <li>特別納品</li> <li>※バイヤ執約</li> <li>選択</li> </ul>     | 特別納品先<br>ま<br>を入力して下さい。<br>品先<br>以外に納品する場合は、<br>納品先名<br>郵便番号<br>住所<br>電話番号              | 下記の一覧より納品先を選択<br>パイヤ②GRP<br>1111-1111 =============================                                               | して下さい。<br>あまされていない MARを取ます。<br>る項目は人力が初の項目です。                                                                                                    | 2場合は、下記に納発売を入力して下さい。<br>() | 校索        |   |
| <ul> <li>バイヤ</li> <li>検索条件</li> <li>納品先名</li> <li>特別納品</li> <li>※バイヤ納品</li> </ul>                 | 特別納品先<br>ま<br>を入力して下さい。<br>品先<br>以外に納品する場合は、<br>納品先名<br>郵便番号<br>住所<br>電話番号<br>FAX番号     | 下記の一覧より納品先を選択<br>パイヤ(2GRP<br>111-1111<br>8-85<br>91092<br>〇〇県〇                                                    | して下さい。<br>& a de to to so to so | 3月合は、F3CEM最先を入力して下さい。      | <b>校衆</b> |   |
| <ul> <li>バイヤ</li> <li>検索条件</li> <li>納品先名</li> <li>特別納品</li> <li>※パイヤ納益</li> <li>※パイヤ納益</li> </ul> | 特別納品先<br>ま<br>を入力して下さい。<br>品先一覧<br>品先一覧<br>輸品先名<br>郵便番号<br>住所<br>電話番号<br>FAX番号          | 下記の一覧より納品先を選択<br>パイヤ②GRP<br>111-1111 ========<br>111-1111 =========<br>***00/2<br>******************************* | して下さい。<br>8mit of n C い G い Muk A を Rac F 、<br>2-3月11日 人力が新の項目です。<br>4-3月11日 人力が新の項目です。<br>4-3月11日 人力が新の項目です。<br>4-3月11日 人力が新の項目です。<br>4-3月11日 人力が新の項目です。<br>4-3月11日 人力が新の項目です。<br>4-3月11日 人力が新の項目です。                                                                                                    | 548644. F2CH48A&AJUTF244.  |           |   |
| <ul> <li>バイヤ</li> <li>検索条件</li> <li>納品先名</li> <li>特別納品</li> <li>※バイヤ納益</li> <li>選択</li> </ul>     | 特別納品先<br>ま<br>を入力して下さい。<br>品先一覧<br>品先以外に納品する場合は、<br>納品先名<br>郵便番号<br>住所<br>電話番号<br>FAX番号 | 下記の一覧より納品先を選択<br>パイヤ②GRP<br>1111-111 ===1000<br>つの泉の<br>・・・・・・・・・・・・・・・・・・・・・・・・・・・・・・・・・・                        | して下さい。<br>8点されていない納品先を指定す。<br>30月11以入力が近の項目です。<br>納品先名・<br>解使番号・<br>住所・<br>電話番号・<br>FAX番号・                                                                                                    |                            |           |   |

# 【納品先選択】

- 過去、注文した履歴がある特別納品先が一覧で表示されます。
- 納品先名であいまい検索が可能です。
- 一覧に表示されていない納品先を指定する場合は、
   新規で入力し「選択」することで納品先を指定で
   きます。

| 迎 「決済方法選択」画面                                                           |    | 【決済方法選択】                                                               |
|------------------------------------------------------------------------|----|------------------------------------------------------------------------|
| 決済方法選択 ■ 決済方法                                                          |    | <ul> <li>● 決済方法の選択を行えます。ご希望の決済方法を<br/>選択し、「確定」ボタンを押下してください。</li> </ul> |
| <ul> <li>クレジット決済</li> <li>銀行振込</li> </ul>                              |    |                                                                        |
| ※銀行振込の場合、手数料はお客様負担とさせていただいております。<br>・ <u>クレジット決済に関する注意車項はこちら</u><br>戻る | 確定 |                                                                        |

| 注文完了                          |                                       |                                 |                                  |                          |             |              |
|-------------------------------|---------------------------------------|---------------------------------|----------------------------------|--------------------------|-------------|--------------|
| ご注文ありが)<br>SM明細番号を<br>メニューの「S | とうございました。<br>クリックすることで。<br>主文届歴昭会」からŧ | 、今回分の注文状況を確<br>う注文状況を確認する       | 認することができます。<br>とができます。           |                          |             |              |
| SM明細番号:                       | 7220800002                            | ATXW///CHENG / OC               | 2.5 2 2 0 70                     |                          | 注           | 文日付:2022/08/ |
| サプライヤ:サ                       | サブライヤ①                                |                                 |                                  |                          |             | 印刷フォームを開く    |
| NO.                           | 商品CD                                  | 商。定価                            | 品名<br>(税抜)                       | 納入価格(税抜)                 | 数量<br>ケース設定 | 納入金額(税抜)     |
| 1                             | 82-0032                               | IWAKI コニカル<br>100ml<br>(定価:650) | WAKI コニカルピーカー<br>00ml<br>2価:650) |                          | 1           | 4            |
|                               | •標準納期:3日                              |                                 | • 三商在庫:東京物流                      | <mark>センター10</mark> 172個 |             |              |
|                               | • 要望単価:-                              |                                 | ■希望納期:一                          |                          | ▪ 分納可       |              |
|                               | ▪ 注文番号:一                              |                                 |                                  |                          |             |              |
|                               |                                       |                                 |                                  |                          | 1           | 合計金額(税抜):4   |
| ¥Ŧ                            |                                       |                                 | h                                |                          |             |              |
|                               |                                       |                                 |                                  |                          |             | 総合計金額:4      |
|                               |                                       |                                 |                                  |                          |             |              |
|                               |                                       |                                 |                                  |                          |             |              |

# 【注文完了】

- SM明細番号と注文内容を確認できます。
- 「SM明細番号」のリンクを押下すると、注文履 歴詳細画面が表示されます。
- ●「印刷フォームを開く」ボタンを押下すると、注 文書の控えが表示されます。

| 8 補足資料<br>④ 商品情報の見方について                                                                                                    | Image: Normal state         Normal state         Norma | 定価(税税)<br>530 p<br>転3.583 p<br>転3.583 p<br>転3.585 (税税)<br>477 p<br>転3.524 p<br>転3.524 p<br>毛<br>元<br>元<br>二<br>二<br>二<br>二<br>二<br>二<br>二<br>二<br>二<br>二<br>二<br>二<br>二<br>二<br>二<br>二<br>二 |
|----------------------------------------------------------------------------------------------------|----------------------------------------------------------------------------------------------------|----------------------------------------------------------------------------------------------------|
|                                                                                                    | <u>#ビーカー</u> <u>#ビーカー</u>                                                                                                    |                                                                                                    |
| <ul> <li>赤字のメッセージが表示され、「数量」「追加」ボタンが非表示となる商品がございます。こちらは「商品カート」への追加が制限されます。         <ul> <li>A)現在有効な商品コードではありませんので、サプライヤにお問合わせ下さい。<br/>弊社の商品マスタには登録されておりますが、現在、取扱いのない商品となり、カートへの追加が行えません。</li> </ul> </li> <li>B)【追加不可】納入価格以外に梱包費、送料等別途費用が発生する可能性があるため販売店様にお問合わせ下さい。<br/><ul> <li>各種マークに『梱包実費』『送料実費』のアイコンが表示されている場合、別途費用が掛かる可能性がございますので、データの連携が行えません。但し、販売<br/>店様が個別対応として納入価格を設定している場合、別途費用も考慮されているため、カートへの追加が可能となります。</li> </ul> </li> </ul> |                                                                                                    |                                                                                                    |
| B)【追加不可】商品カートへの追加が制限されています                                                                                                    |                                                                                                    |                                                                                                    |
|                                                                                                    |                                                                                                    |                                                                                                    |
| 同回の周にによりて消入が削取されている物ロ、カード、の迫加が17人よど心。                                                                                                    |                                                                                                    |                                                                                                    |
| C)【追加不可】納入価格は都度見積が必要となりますので販売店様にお問合わせ下さい。<br>販売店様にメンテナンスを実施して頂いておりますが、都度見積品等の理由で納入価格が『お問合せ』と表示されている場合、カートへの追加が行えません。                                                                                                    |                                                                                                    |                                                                                                    |
| D) 【追加不可】 敝牡カクログに提書 さんていたい 英日 とたんます ヘズサプニング                                                                                                    | - や問合わせて ナい                                                                                                    |                                                                                                    |
| U) 12/11でり1 デ社ガブロブに拘戦されているり向いになりますのでリノブイイにの回口ガビドさい。<br>時価商具の購入が制限されている場合、時価商具はわった。の追加が行うません                                                                                                    |                                                                                                    |                                                                                                    |
| 可価間品の賄人が利限されている場合、 時価間品はカートへの追加が行                                                                                                    | んません。                                                                                                    |                                                                                                    |
| E) 【追加不可】 マスタ設定が変更されたため、当サプライヤから購入が出来ません。<br>商品検索中、マスタの設定が変更された場合、カートへの追加が行えません。                                                                                                    |                                                                                                    |                                                                                                    |
| F)【追加不司】納入価格が上限 【X XXX XXX XXX】 を招えています。                                                                                                    |                                                                                                    |                                                                                                    |
|                                                                                                    | <i>د</i> .                                                                                                    |                                                                                                    |
|                                                                                                    | 00                                                                                                    |                                                                                                    |